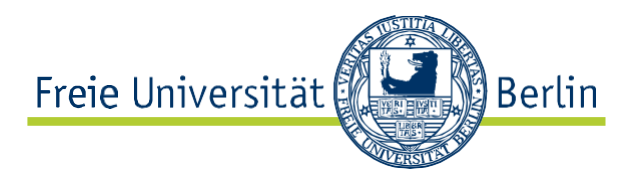

## Bekanntgabe der Ergebnisse von studienbegleitenden Leistungen (Testat) über Blackboard

Die Bekanntgabe von Testat-Ergebnissen in Form einer veröffentlichten Tabelle ist ohne ausreichende Verblindung aus datenschutzrechtlichen Gründen nicht zulässig. Matrikelnummern gelten grundsätzlich nicht als ausreichende Verblindung. Die Studierenden haben das Recht, dass die individuellen Ergebnisse auch nur individuell mitgeteilt werden.

Eine Möglichkeit, dieses zu erreichen, ist die Nutzung des Notencenters von Blackboard zur Bekanntgabe von genaueren Ergebnissen der studienbegleitenden Leistungen wie die Punktzahl oder auch, welche Testate einer Testatabfolge bestanden wurden.

Die Teilnehmer können nach der Eingabe sofort ihre Noten unter Mein Campus » Tools: Noten anzeigen (alternativ im Kurs unter Tools » Meine Noten) ansehen.

### Für die Bekanntgabe der Testat Ergebnisse sind folgende Schritte notwendig:

- 1. Überprüfung der Vollständigkeit der Studierenden im Blackboard-Kurs und nachtragen der Fehlenden
- 2. Bewertungsschema einrichten (Notenschlüssel anlegen)
- 3. Testat anlegen
- 4. Eingabe der erreichten Punkte (einzeln/per Listenfunktion)
- 5. Überprüfung der Einträge (Möglichst im vier-Augen-Verfahren)

### Voraussetzung zum Eintrag der Ergebnisse (Berechtigung)

Die folgenden Schritten setzen voraus, dass sie in dem Blackboard-Kurs die Funktion "Leiter" oder "Lehrassistent" haben. Falls das nicht der Fall sein sollte, muss Ihnen ein Leiter der Veranstaltung die entsprechenden Rechte geben. Im Schritt "Eins" wird beschrieben, wie Benutzer hinzugefügt werden können. Dort kann auch die Funktion eines bereits eingetragenen Benutzers geändert werden.

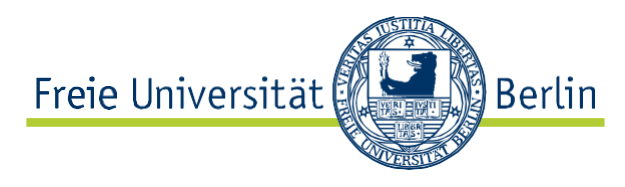

## 1. Studierende im Kurs überprüfen und nachtragen

Überprüfung der Vollständigkeit der Studierenden im Blackboard-Kurs

- Entsprechenden Kurs in BB aufrufen, in dem die Ergebnisse veröffentlicht werden sollen
- wählen Sie im **Steuerungsfenster** in dem Drop-Down- Feld **Benutzer und Gruppen** die Option **Benutzer (1)**
- Nun können Sie die aufzunehmenden Benutzer/innen über deren E-Mail-Adresse, ihren Benutzernamen oder ihren Vor- bzw. Nachnamen suchen (Schritt 2). Es empfiehlt sich die Suche über den Nachnamen.

| • | Testkurs<br>Veterinärmedizin Birk<br>(Testkurs sbirk) | *             |    | Bei  | nutzer              |           |           |                             |            |            |           |
|---|-------------------------------------------------------|---------------|----|------|---------------------|-----------|-----------|-----------------------------|------------|------------|-----------|
|   | ()                                                    |               |    | Benu | tzer zum Anmelde    | n suchen  | Schritt 3 |                             |            |            |           |
| • | Meine Gruppen                                         |               |    |      | <b>—</b>            |           |           |                             |            |            |           |
| ► | eins                                                  | $\rightarrow$ |    | Such |                     |           |           |                             |            |            |           |
|   |                                                       | _             |    |      |                     |           |           |                             |            |            |           |
| _ | KURSVERWALTUNG                                        |               |    | >    | Benutzer aus Kurs I | Schritt 2 |           | Aktu                        | alisieren  |            |           |
|   | Steuerungstenster                                     |               | Ι. |      |                     |           |           | Schinte 2                   |            |            |           |
| ► | Content Collection                                    | $\rightarrow$ |    |      | Benutzername        | Vorname   | Nachname  | E-Mail                      | Funktion   | Beobachter | Verfügba  |
| ► | Kurs-Tools                                            |               |    |      |                     |           |           |                             |            |            |           |
| ► | Bewertung                                             | $\rightarrow$ |    |      | 🚨 birk 🛇            | Stephan   | Birk      | stephan.birk@fu-berlin.de   | Kursleiter |            | Ja        |
| ► | Notencenter                                           | $\rightarrow$ | 1  |      | ninguot 🔿           | Nina      | Langkabel | nina langkahel@fu-berlin de | Teilnehmer |            | Ja        |
| • | Benutzer und Gruppen                                  |               |    |      |                     | - Nina    | Lungkaber | nina.iangkabel@ia benin.de  | Telinenner |            | 0u        |
| С | Benutzer                                              | 1             |    |      | 💄 nlangkabel-fu     | Nina      | Langkabel | langkabel.nina@vetmed.fu-   | Teilnehmer |            | Ja        |
|   | Gruppen                                               |               | 1  |      | •                   |           |           | berlin de                   |            |            |           |
| ► | Anpassung                                             | $\rightarrow$ | *  | L>   | Benutzer aus Kurs I | öschen    |           |                             |            | Aktu       | alisieren |

### Neue Benutzer zum Kurs hinzufügen

- Mit einem Klick auf "Benutzer zum Anmelden suchen" (Schritt 3) öffnet sich die Anmeldefunktion
- Wenn der Benutzername bekannt ist, kann er in (4) eingegeben und mit (5) gesendet werden
- Falls der Benutzername nicht bekannt ist, kann er in (6) gesucht und dann mit (5) gesendet werden

| ENUTZER ANMEL              | DEN                            |                                    |                    |             |
|----------------------------|--------------------------------|------------------------------------|--------------------|-------------|
| Geben Sie mindester        | ns einen Benutzernamen ein. Tr | ennen Sie mehrere Benutzernamen du | ırch Kommas. Klicl | ken Sie auf |
| Durensuenen, um            | Schritt 4                      | Schritt 6                          |                    |             |
| ★ Benutzername             |                                | Durchsuchen                        |                    |             |
| Funktion                   | Teilnehmer 🗸                   |                                    |                    |             |
| Anmeldungsverfügba         | rkeit 🖲 Ja 🔿 Nein              |                                    |                    |             |
| Klicken Sie auf <b>Sen</b> | den. um fortzufahren.          |                                    |                    | Schritt 5   |
|                            |                                |                                    | Abbrechen          | Senden      |

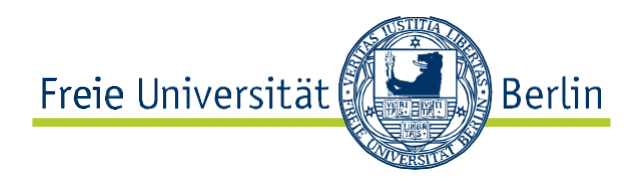

### 2. Bewertungsschema einrichten

Sollen neben der erreichten Punkte auch eine Note übermittelt werden, muss diese Note im System berechnet werden. In diesem Fall muss das Bewertungsschema eingegeben werden.

| Öffnen Sie das <b>Notencenter</b> im Steuerungsfenster<br>Ihres Kurses und klicken auf     | Benotungsschema erstellen |                                |
|--------------------------------------------------------------------------------------------|---------------------------|--------------------------------|
| verwalten/Bewertungsschemata.                                                              | ✓ Loschen ✓ Titel △       |                                |
|                                                                                            | Buchstab                  | 0                              |
|                                                                                            | Löschen Kopieren          | 2                              |
| Die Schemazuordnung kann dann entsprechend der                                             | SCHEMAINFORMATIONE        | EN                             |
| für die spezielle Prüfung geltenden Notenzuordnung                                         | Y No.                     |                                |
| erstellt werden. Der von innen vergebene Name                                              | * Name                    | Notenschema                    |
| dieser Schemainformation kann dann im folgenden<br>Schritt zur Darstellung gewählt werden. | Beschreibung              | Notenschema Pferdewissenschaft |

Im folgenden Schritt müssen die **Notengrenzen** (in %) sowie die entsprechenden Notenschritte (**Entspricht**) festgelegt werden. Als Beispiel ist hier ein Notenschema der FU angelegt.

SCHEMAZUORDNUNG

Automatisch benotete Notencenterspalten (z. B. Tests) werden gemäß der nachfolgenden Notenzuordnung zu dieser Anzeigeoption konvertiert. Um mit Hilfe dieser Anzeigeoption Noten manuell in das Notencenter einzugeben, müssen von jedem Symbol Zuordnungen zu einem Prozentwert der möglichen Punktzahl angegeben werden.

| Noten vergeben zwischen                    | Entspricht | Noten manuell eingegeben als | Wird berechnet als |               | Zeilen einfüge |
|--------------------------------------------|------------|------------------------------|--------------------|---------------|----------------|
| 95 % und 100 %                             | 1,0        | 1,0                          | 97,5 %             |               | 4              |
| 89,5 % und Weniger als 95%                 | 1,3        | 1,3                          | 92,25 %            | Zeile löschen |                |
| 84,3 % und Weniger als 89,5%               | 1,7        | 1,7                          | 86,9 %             | Zeile löschen |                |
| 79 % und Weniger als 84,3%                 | 2,0        | 2,0                          | 81,65 %            | Zeile löschen |                |
| 73,7 % und Weniger als 79%                 | 2,3        | 2,3                          | 76,35 %            | Zeile löschen | •              |
| 68,2 % und Weniger als 73,7%               | 2,7        | 2,7                          | 70,95 %            | Zeile löschen | •              |
| 63,1 % und Weniger als 68,2%               | 3,0        | 3,0                          | 65,65 %            | Zeile löschen | <              |
| 57,9 % und Weniger als 63,1%               | 3,3        | 3,3                          | 60,5 %             | Zeile löschen | •              |
| 52,6 % und Weniger als 57,9%               | 3,7        | 3,7                          | 55,25 %            | Zeile löschen | <              |
| 50 % und Weniger als 52,6%                 | 4          | 4                            | 51,3 %             | Zeile löschen | <              |
| 0 % und Weniger als 50%                    | 5          | 5                            | 49 %               | Zeile löschen | <              |
|                                            |            |                              |                    | ]             | <del>~</del>   |
| Klicken Sie auf <b>Senden</b> , um fortzuf | ahren.     |                              |                    |               |                |

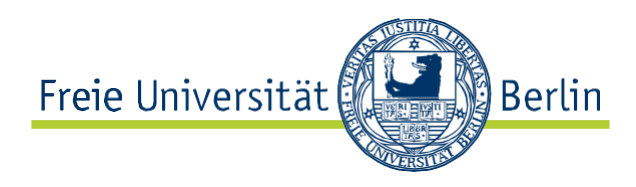

### Beispiel Bewertungsschema "bestanden"

Um lediglich "bestanden" oder "nicht bestanden" zu vergeben, verwenden Sie bitte nebenstehendes Schema und definieren Sie die Maximalpunktzahl mit "1". Ergebniseingabe "1" wird dann zu "Bestanden" und Ergebniseingabe "0" wird dann zu "Nicht best."

| Noten vergeben zwischen | Entspricht  |
|-------------------------|-------------|
| 99 % und 100 %          | Bestanden   |
| 0 % und Weniger als 99% | Nicht best. |

### 3. Testat anlegen

### Das Notencenter einrichten

Öffnen Sie das Notencenter im Steuerungsfenster Ihres Kurses und erstellen Sie dort eine neue Spalte. Hierzu öffnen Sie im Steuerungsfenster das Untermenü **Notencenter** (1) und klicken auf den Menüpunkt **Gesamtes Notencenter** (2). In der Ansicht rechts im Fenster sehen Sie jetzt eine Liste mit allen Teilnehmenden des Kurses. Klicken Sie auf den Button **Spalte erstellen** (3) oberhalb dieser Liste.

| MWE Max Weber's Epistemolog                                         | y Notencenter                                                                  |                                                                                             |                                                                                                   |                                                                    |                                              |                                              |                                                 | Bearbeitungsmo                                  | dus ist: AUS ?                    |  |
|---------------------------------------------------------------------|--------------------------------------------------------------------------------|---------------------------------------------------------------------------------------------|---------------------------------------------------------------------------------------------------|--------------------------------------------------------------------|----------------------------------------------|----------------------------------------------|-------------------------------------------------|-------------------------------------------------|-----------------------------------|--|
| KWE (Max     Weber's     Epistemology)  Ankündigungen Neues Im Kurs | Im <u>Bildschirmleserm</u><br>wird. Im interaktiven I<br>drücken Sie die Einge | center : Gesan<br>odus ist die Tabelle st<br>lodus des Notencente<br>abetaste, um eine Note | ntes Notencer<br>atisch. Noten können s<br>rs können Noten diref<br>e zu senden. <u>Weitere F</u> | nter 👿<br>auf der Seite Notende<br>t in die Zellen eingeg<br>diffe | tails eingegeben wer<br>eben werden. Navigie | rden, die durch Ausv<br>eren Sie mit den Pfe | vahl der Tabellenzelle<br>iltasten oder der TAB | e der jeweiligen N<br>-Taste durch das<br>Eiter | ote aufgerufen<br>Notencenter und |  |
| Kommunikationsbereich                                               | Sparte erstellen                                                               | spane erstenen berechnete spane erstenen verwanen Berichte                                  |                                                                                                   |                                                                    |                                              |                                              |                                                 |                                                 |                                   |  |
| E-Mail                                                              | (3)                                                                            | (3)                                                                                         |                                                                                                   |                                                                    |                                              |                                              |                                                 |                                                 |                                   |  |
| Diskussionsforum                                                    | Nach ganz ob                                                                   | en verschieben E-Ma                                                                         | ail 🔆                                                                                             |                                                                    |                                              | Spalten sortieren                            | nach: Layoutpositio                             | n 😸 Bestellung:                                 | ▲Aufsteigend 😒                    |  |
| Arbeitsgruppen                                                      | Bewertungsinformatio                                                           | nsleiste                                                                                    |                                                                                                   |                                                                    |                                              |                                              |                                                 |                                                 | _                                 |  |
|                                                                     | Nachname                                                                       | Vorname 🛛 🕅                                                                                 | 🗧 Benutzername  🗎                                                                                 | Teilnehmer-ID 🗵                                                    | Letzter Zugriff  🗎                           | Verfügbarkeit 🛛 🖄                            | Gewichtete Sur 🗵                                | ♥Gesamt                                         | × .                               |  |
| Kontakt                                                             | E Kant                                                                         | Immanuel                                                                                    | ikant                                                                                             | ×                                                                  |                                              | Verfügbar                                    |                                                 |                                                 |                                   |  |
| Kurs-Tools                                                          | 🔲 of Delphi                                                                    | Oracle                                                                                      | delphi                                                                                            |                                                                    | *                                            | Verfügbar                                    |                                                 |                                                 |                                   |  |
| Hilfe                                                               | 🔲 von Alexandria                                                               | Hypatia                                                                                     | hypatia                                                                                           |                                                                    |                                              | Verfügbar                                    |                                                 |                                                 |                                   |  |
|                                                                     | von Alopeke                                                                    | Sokrates                                                                                    | sokrates                                                                                          |                                                                    |                                              | Verfügbar                                    |                                                 |                                                 |                                   |  |
| K U R S V E R W A L T U N G                                         | Ausgewählte Zeilen: 0                                                          |                                                                                             |                                                                                                   |                                                                    |                                              |                                              |                                                 |                                                 |                                   |  |
| * Steuerungsfenster                                                 | Nach ganz ob                                                                   | en verschieben E-Ma                                                                         | ail 📎                                                                                             |                                                                    |                                              |                                              |                                                 |                                                 | Symbollegende                     |  |
| * Content Collection *                                              |                                                                                |                                                                                             |                                                                                                   |                                                                    |                                              |                                              |                                                 | Angezeigt                                       | e Zeilen bearbeiten               |  |
| × Kurs-Tools                                                        |                                                                                |                                                                                             |                                                                                                   |                                                                    |                                              |                                              |                                                 |                                                 |                                   |  |
| ∀ Bewertung (1)     ×                                               |                                                                                |                                                                                             |                                                                                                   |                                                                    |                                              |                                              |                                                 |                                                 |                                   |  |
| Notencenter >>                                                      | 1                                                                              |                                                                                             |                                                                                                   |                                                                    |                                              |                                              |                                                 |                                                 |                                   |  |
| Benotung erforderlich                                               | <u> </u>                                                                       |                                                                                             |                                                                                                   |                                                                    |                                              |                                              |                                                 |                                                 |                                   |  |
| Gesamtes Notencenter                                                |                                                                                |                                                                                             |                                                                                                   |                                                                    |                                              |                                              |                                                 |                                                 |                                   |  |
| Tests                                                               | (2)                                                                            |                                                                                             |                                                                                                   |                                                                    |                                              |                                              |                                                 |                                                 |                                   |  |
| ✓ Benutzer und Grunnen                                              |                                                                                |                                                                                             |                                                                                                   |                                                                    |                                              |                                              |                                                 |                                                 |                                   |  |
| Anpassung >>                                                        |                                                                                |                                                                                             |                                                                                                   |                                                                    |                                              |                                              |                                                 |                                                 |                                   |  |
| Pakete und Dienstprogra >>                                          |                                                                                |                                                                                             |                                                                                                   |                                                                    |                                              |                                              |                                                 |                                                 |                                   |  |
| ✓ Hilfe                                                             |                                                                                |                                                                                             |                                                                                                   |                                                                    |                                              |                                              |                                                 |                                                 |                                   |  |
|                                                                     |                                                                                |                                                                                             |                                                                                                   |                                                                    |                                              |                                              |                                                 |                                                 |                                   |  |

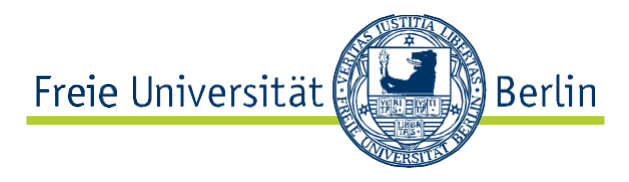

Es öffnet sich eine neue Ansicht, in der Sie unter Menüpunkt **1. Spalteninformationen** den **Namen des Tests** (4), Hauptanzeige (5), Zweitanzeige (6) und die **maximal mögliche Punktzah**I (7) eingeben können. Sie können außerdem noch weitere Einstellungen je nach Ihren Wünschen vornehmen

| ★ Spaltenname                        |                            |               |                | Erg    | ebnis  | Imm                                | unolo                                            | gie                           |                        |                              |                       |                                |                     |                                 |                           |                        |                 |                 |                  |        |     |       |              |       |        |         |  |
|--------------------------------------|----------------------------|---------------|----------------|--------|--------|------------------------------------|--------------------------------------------------|-------------------------------|------------------------|------------------------------|-----------------------|--------------------------------|---------------------|---------------------------------|---------------------------|------------------------|-----------------|-----------------|------------------|--------|-----|-------|--------------|-------|--------|---------|--|
| Voten                                | icen                       | tern          | ame            |        |        | Erg                                | ebnis                                            | Imm                           | unolo                  | gie                          |                       |                                | ľ                   | 4                               |                           |                        |                 |                 |                  |        |     |       |              |       |        |         |  |
| 3esch<br>Drück                       | hreit<br>(en s             | oung<br>Sie f | l<br>für de    | en Sy  | mboll  | eister                             | nzugr                                            | iff AL                        | T+F1                   | 0 (P(                        | C) ode                | r AL                           | T+F                 | N+F1                            | 0 (Ma                     | ic).                   |                 |                 |                  |        |     |       |              |       |        |         |  |
| Т                                    | Т                          | T             | Ŧ              | Abs    | atz    | Ŧ                                  | Ari                                              | al                            |                        | - 3                          | (12pt)                | )                              | *                   | :=                              | • 1Ξ                      | + !                    | г -             | ø               | •                |        | i   | 53    | ~            |       |        |         |  |
| Ж                                    |                            | Ô             | Q              | 10     | 0      | 5 3                                | =                                                | ≣                             | ÷                      | =                            | T <sup>x</sup> 1      | x                              | 9                   | ;5 •                            | 9                         | -                      | -               | _               | ***              |        |     |       |              |       |        |         |  |
| Ø                                    | 1                          | Þ             | $\mathbf{f}_x$ | • N    | ashups | -                                  | 97 6                                             | 6 ©                           | ٢                      | \$                           |                       |                                |                     |                                 |                           |                        |                 |                 |                  | HTML   | CSS |       |              |       |        |         |  |
|                                      |                            |               |                |        |        |                                    |                                                  |                               |                        |                              |                       |                                |                     |                                 |                           |                        |                 |                 |                  |        |     |       | ^            |       |        |         |  |
|                                      |                            |               |                |        |        |                                    |                                                  |                               |                        |                              |                       |                                |                     |                                 |                           |                        |                 |                 |                  |        |     |       |              |       |        |         |  |
|                                      |                            |               |                |        |        |                                    |                                                  |                               |                        |                              |                       |                                |                     |                                 |                           |                        |                 |                 |                  |        |     |       |              |       |        |         |  |
|                                      |                            |               |                |        |        |                                    |                                                  |                               |                        |                              |                       |                                |                     |                                 |                           |                        |                 |                 |                  |        |     |       |              |       |        |         |  |
|                                      |                            |               |                |        |        |                                    |                                                  |                               |                        |                              |                       |                                |                     |                                 |                           |                        |                 |                 |                  |        |     |       |              |       |        |         |  |
|                                      |                            |               |                |        |        |                                    |                                                  |                               |                        |                              |                       |                                |                     |                                 |                           |                        |                 |                 |                  |        |     |       | $\mathbf{v}$ |       |        |         |  |
| Pfad:                                | p                          |               |                |        |        |                                    |                                                  |                               |                        |                              |                       |                                |                     |                                 |                           |                        |                 |                 |                  |        | Wör | ter:0 | v<br>//.     |       |        |         |  |
| Pfad:<br>Haupt                       | p<br>tanz                  | eige          |                |        |        | Erg                                | ebnis                                            | 1                             |                        |                              |                       | ~                              | 1                   | 5                               |                           |                        |                 |                 |                  |        | Wör | ter:0 | ×            |       |        |         |  |
| Pfad:<br>Haupt                       | p<br>tanz                  | eige          | ,              | +      |        | Erg                                | ebnis<br>en mi                                   | issen                         | unte                   | r Ver                        | wend                  | ~<br>ung                       | des                 | 5<br>ausg                       | ewähi                     | ten I                  | orm             | ats ei          | ingegel          | ben we | Wör | ter:0 | v<br>//.     | verde | en sow | ohl im  |  |
| Pfad:<br>Haupt                       | p<br>tanz                  | eige          | 2              |        |        | Erg<br>Note<br>Note                | ebnis<br>en mi<br>encer                          | i<br>Issen<br>Iter a          | unte<br>ls au          | r Ver<br>ch in               | wend<br>Mein          | ✓<br>ung<br>e No               | des<br>ten'         | 5<br>ausg<br>in di              | ewähi<br>esem             | ten F<br>Form          | orm<br>at a     | ats ei<br>ngeze | ingegel<br>zigt. | ben we | Wör | ter:0 | •<br>//.     | verde | en sow | ohl im  |  |
| Pfad:<br>Haupt<br><sup>7</sup> weita | p<br>tanz                  | eige          | 2              | •      |        | Erg<br>Note<br>Note                | ebnis<br>en mi<br>encer                          | issen<br>iter a               | unte<br>ls au          | r Ver<br>ch in               | wend<br>Mein          | ✓<br>ung<br>e No               | des<br>ten'         | 5<br>ausg<br>in di              | ewäh<br>esem i            | 'ten F<br>Form         | 'orm<br>at a    | ats ei<br>ngeze | ingegel<br>zigt. | ben we | Wör | ter:0 | v<br>//.     | verde | en sow | ohl im  |  |
| Pfad:<br>Haupt<br>Zweita             | p<br>tanz                  | eige          | 9              | ļ      |        | Erg<br>Note<br>Note                | ebnis<br>en mi<br>encer<br>zent<br>se An         | issen<br>iter a               | unte<br>ls au          | r Ver<br>ch in<br>n wu       | wend<br>Mein          | ✓<br>ung<br>e No<br>✓<br>m I   | des<br>ten'         | 5<br>ausg<br>in di<br>5<br>mcen | ewähi<br>esem .<br>ter an | ten I<br>Form          | forma<br>lat an | ats ei<br>ngeze | ingegel<br>cigt. | ben we | Wör | ter:0 | v<br>//.     | verde | en sow | oohl im |  |
| Pfad:<br>Haupt<br>Zweita             | p<br>tanz                  | eige          | •              | Ļ      |        | Erg<br>Note<br>Note<br>Pro         | ebnis<br>en mi<br>encer<br>zent<br>zent          | i<br>Issen<br>iter a<br>zeige | unte<br>ls au          | r Ver<br>ch in<br>n wv       | wend<br>Mein<br>d nur | ✓<br>ung<br>e No<br>✓<br>m I   | des<br>ten'<br>Note | 5<br>ausg<br>in di<br>5<br>mcen | ewähi<br>esem :<br>ter an | ten I<br>Form          | format an       | ats ei<br>ngeze | ingegel<br>cigt. | ben we | Wör | ter:0 | v<br>//.     | verde | en sow | vohl im |  |
| Pfad:<br>Haupt<br>Zweita<br>Kateg    | p<br>tanz<br>anze          | eige          | 3              | Ļ      |        | Erg<br>Note<br>Note<br>Pro<br>Dies | ebnis<br>en mi<br>encer<br>zent<br>zent<br>se An | i<br>Issen<br>ter a<br>zeige  | unte<br>ls au<br>optio | r Ver<br>ch in<br>n wu       | wend<br>Mein<br>d nur | ✓<br>ung (<br>e No<br>✓<br>m I | des<br>ten'<br>Note | 5<br>ausg<br>in di<br>5<br>mcen | ewähi<br>esem<br>ter an   | ten I<br>Form<br>geze  | forma<br>at an  | ats ei<br>ngeze | ingegel<br>zigt. | ben we | Wör | ter:0 | v<br>//.     | verde | en sow | oohl im |  |
| Pfad:<br>Haupt<br>Zweita<br>Kateg    | p<br>tanz<br>anze<br>gorie | eige<br>eige  | Punl           | ,<br>, | 1      | Erg<br>Note<br>Note<br>Dres<br>Kei | ebnis<br>en mi<br>encer<br>zent<br>zent<br>ne Ka | issen<br>ter a<br>zeige       | unte<br>ls au<br>pptio | r Ver<br>ch in<br>n wur<br>~ | wend<br>Mein<br>d nur | ✓<br>ung e<br>Po<br>v<br>un I  | des<br>ten'         | 5<br>ausg<br>in di<br>5<br>mcen | ewähi<br>esem :<br>ter an | lten I<br>Form<br>geze | īorma<br>tat ar | ats ei<br>ngeze | ingegel<br>zigt. | ben we | Wör | ter:0 | ten u        | verde | en sow | oohl im |  |

Durch Klicken des Buttons Senden (8) speichern Sie Ihre vorgenommenen Einstellungen und den gesamten Test.

### Vergewissern Sie sich, dass unter dem Menüpunkt **3. Optionen** bei der Option **Diese Spalte Teilnehmern anzeigen ja** eingestellt ist.

| З. | Optionen                                                                                                    |             |  |  |  |  |  |  |  |
|----|----------------------------------------------------------------------------------------------------|-------------|--|--|--|--|--|--|--|
|    | Wählen Sie für die erste Option <b>Nein</b> aus, um diese Notencenterspalte von Berechnungen auszuschließen. Wählen Sie für die zweite Opl<br>aus, um diese Notencenterspalte den Teilnehmern in <b>Meine Noten</b> nicht anzuzeigen. Wählen Sie für die dritte Option <b>Ja</b> aus, um die Spa<br>den Teilnehmern in <b>Meine Noten</b> anzuzeigen. |             |  |  |  |  |  |  |  |
|    | Diese Spalte in<br>Berechnungen für<br>Notencenter einbeziehen                                                                                                    | í Ja 🦰 Nein |  |  |  |  |  |  |  |
|    | Diese Spalte Teilnehmern<br>anzeigen                                                                                                    | C. Nein     |  |  |  |  |  |  |  |

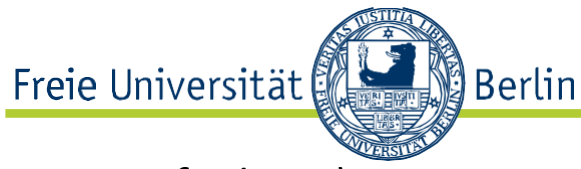

# 4. Eingabe der erreichten Punkte (einzeln/per Listenfunktion)

#### Variante a: Manuelle Eingabe der erreichten Punkte

Nun können Sie die Punkte der Kursteilnehmer manuell einpflegen. Wählen Sie hierzu im **Notencenter: Gesamtes Notencenter** (zu erreichen wie oben beschrieben) durch Betätigen der Scrollleiste (7) die Spalte des zu benotenden Tests aus.

|   | Notence                                                                                                    | nter : Gesam                                                                     | tes Notencen                                                             | iter 🗵                                                               |                                                                              |                                                                |                                          |
|---|----------------------------------------------------------------------------------------------------|----------------------------------------------------------------------------------|--------------------------------------------------------------------------|----------------------------------------------------------------------|------------------------------------------------------------------------------|----------------------------------------------------------------|------------------------------------------|
|   | Im <u>Bildschirmlesermodu</u><br>Tabellenzelle der jeweilig<br>werden. Navigieren Sie r<br>senden. <u>Weitere Hilfe</u> | <u>is</u> ist die Tabelle stati<br>gen Note aufgerufen<br>mit den Pfeiltasten oc | isch. Noten können a<br>wird. Im interaktiven l<br>ler der TAB-Taste dur | uuf der Seite Notende<br>Modus des Notencer<br>rch das Notencenter i | t <b>ails</b> eingegeben we<br>Iters können Noten d<br>und drücken Sie die I | rden, die durch Au<br>lirekt in die Zellen<br>Eingabetaste, um | iswahl der<br>eingegeben<br>eine Note zu |
|   | Spalte erstellen                                                                                                    | Berechnete Spalte                                                                | e erstellen 📎 🛛 🕔                                                        | /erwalten 📎 🛛 Be                                                     | erichte 📎                                                                    | Filter                                                         | Offline arbeiten $\otimes$               |
| ī |                                                                                                    |                                                                                  |                                                                          |                                                                      |                                                                              |                                                                |                                          |
| 1 | Nach ganz oben                                                                                                    | verschieben E-Mail                                                               | $\geq$                                                                   | Spalten sortiere                                                     | n nach: Layoutposit                                                          | ion 📎 Bestellung                                               | J: ▲Aufsteigend >                        |
|   | Bewertungsinformationsle                                                                                                | eiste                                                                            |                                                                          |                                                                      |                                                                              |                                                                |                                          |
|   | 🔲 Nachname 🛛 🗵                                                                                                    |                                                                                  |                                                                          | Gewichtete Sur 😫                                                     | <b>⊘</b> Gesamt 🛛 🗵                                                          | Basic Repetitio                                                | *                                        |
|   | Kant                                                                                                    | Immanuel                                                                         | Verfügbar                                                                |                                                                      |                                                                              |                                                                |                                          |
|   | 🔲 of Delphi                                                                                                    | Oracle                                                                           | Verfügbar                                                                |                                                                      |                                                                              |                                                                |                                          |
|   | 🔲 von Alexandria                                                                                                    | Hypatia                                                                          | Verfügbar                                                                |                                                                      |                                                                              |                                                                |                                          |
|   | 🔲 von Alopeke                                                                                                    | Sokrates                                                                         | Verfügbar                                                                |                                                                      |                                                                              |                                                                |                                          |
|   | Ausgewählte Zeilen: 0                                                                                                   |                                                                                  | 4                                                                        |                                                                      |                                                                              |                                                                | •                                        |
|   | Nach ganz oben                                                                                                    | verschieben E-Mail                                                               | $\otimes$                                                                |                                                                      | (7)                                                                          |                                                                | Symbollegende                            |

Angezeigte Zeilen bearbeiten

Fahren Sie dann mit dem Mauszeiger über das Tabellenfeld in der Spalte des Tests und der Zeile des zu benoteten Users. Die erreichten Punkte der Studierenden werden direkt in das entsprechende Feld eingegeben (1) und über das sich öffnende Fenster bestätigt.

| Spalte erstellen      | Berechnete Spal        | lte erstellen 🗸         | Verwalten 🗸               | Berichte 🗸                     |                      | Filter Of           | fline arbeiten 🗸 |
|-----------------------|------------------------|-------------------------|---------------------------|--------------------------------|----------------------|---------------------|------------------|
|                       |                        |                         | 0.5                       |                                |                      | Dedi                |                  |
| Nach ganz obe         | n verschieben E-N      | Mail 💝                  | Spalt                     | en sortieren nach:             | Layoutposition 📎     | Sortierung:         | Aufsteigend 🛇    |
| Bewertungsinformation | sleiste Notentyp: Note | Mögliche Punktzahl: 100 | 0,00   Angezeigt als: Erg | <b>jebnis  </b> Für Benutzer s | sichtbar: Ja Zuletzi | t gespeichert:14. A | ugust 2019 15:55 |
| Nachname              | 🖉 Vorname 🛛 🕤          | ) Letzter Zugriff 📎     | Verfügbarkeit 💿           | Gewichtete Sur 📎               | Gesamt 📀             | 🕑 Basic Repiti      | t 📀              |
|                       | Jörg                   |                         | Verfügbar                 |                                | 87,00                | 87,00(87,00%)       |                  |
|                       | Sonja                  |                         | Verfügbar                 |                                |                      | 84                  | 1                |
| Ausgewählte Zeilen: 0 |                        | <                       |                           |                                |                      |                     | >                |
| Nach ganz obe         | en verschieben E-M     | Vail 💝                  |                           |                                |                      | S                   | ymbollegende     |
|                       |                        |                         |                           |                                |                      | Angezeigte Zei      | len bearbeiten   |

### Variante b: Listeneingabe der erreichten Punkte

Eine weitere Variante der Eingabe der Punkte ist die Listeneingabe. Dabei können sie die erreichten Punkte über eine Liste in das Notencenter hinzufügen. Die dafür notwendige Ausgangsdatei kann unter **Offline Arbeiten/herunterladen (1)** aufgerufen werden.

Tragen sie in der Excel-Tabelle in die für dieses Testat relevante Spalte die entsprechenden Punkte ein und speichern das Dokument als txt-Datei.

Unter **Offline Arbeiten/hochladen (1)** kann die Datei wieder eingelesen werden. Die Ergebnisse sind nun von den Studierenden im persönlichen Notencenter verfügbar.